## Settings

## How to activate and configure Cash Back?

01) Access the Control Panel

02) After logging in, click on Settings > Cash Back

Cash Back Status

true = Enable

false = Disable

Cash Back Percentage = define how much cash back you want to give

03) Click on the Update button

Unique solution ID: #2717 Author: MFORMULA FAQ Last update: 2024-03-04 21:45